# 1. ) Bachelor-/ Masterthemen/ Betreuer\_innenliste

### Schritt 1

- → PHT Service-Web öffnen: <u>https://service.ph-tirol.at/</u>
- ➔ Anmeldung via Office365 -> Klick

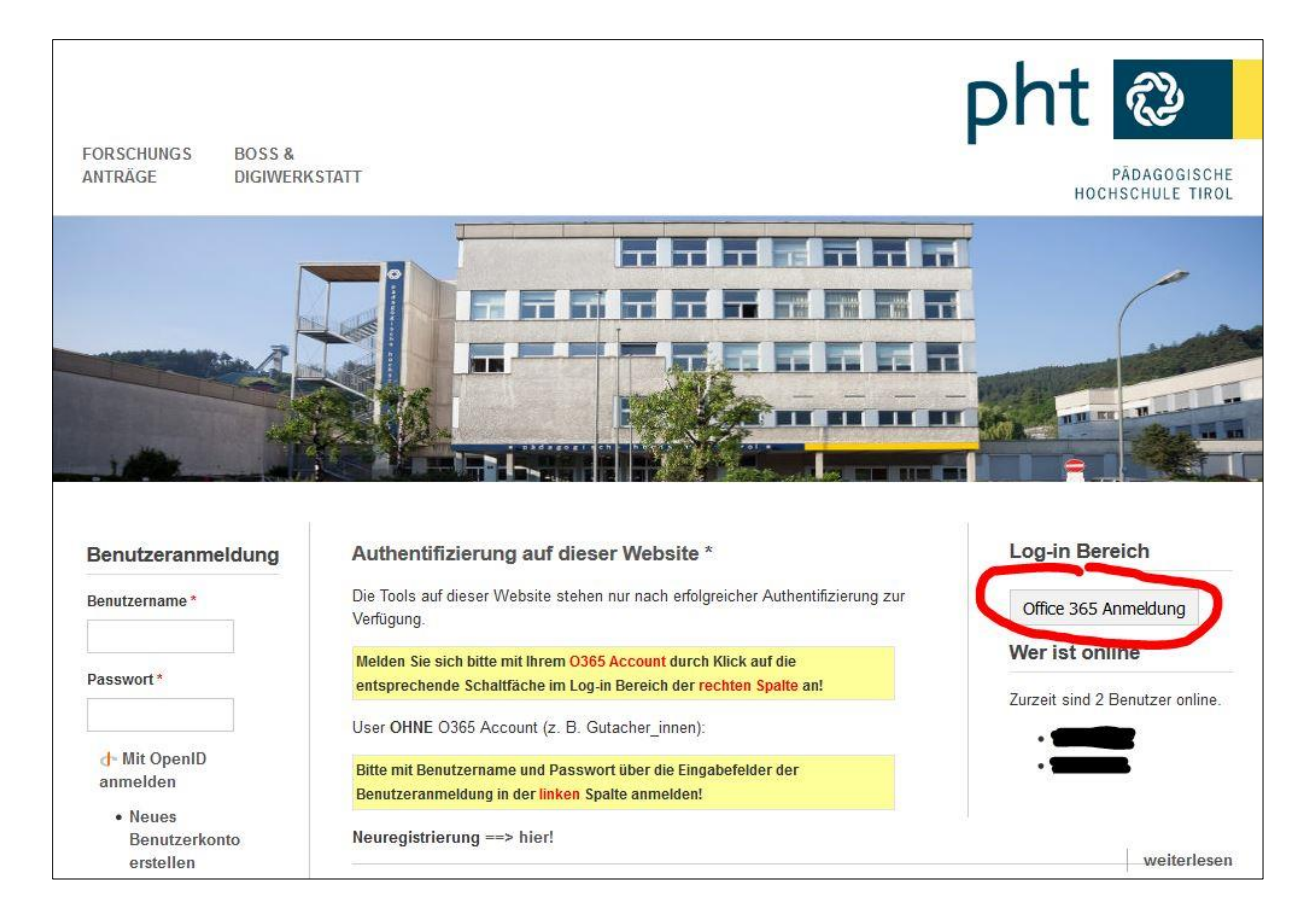

### Schritt 2

- → Siehe: "Meine Rollen" -> Rolle Dozent "Doz"
- → Klick "BA & MA Betreuung & Anträge"

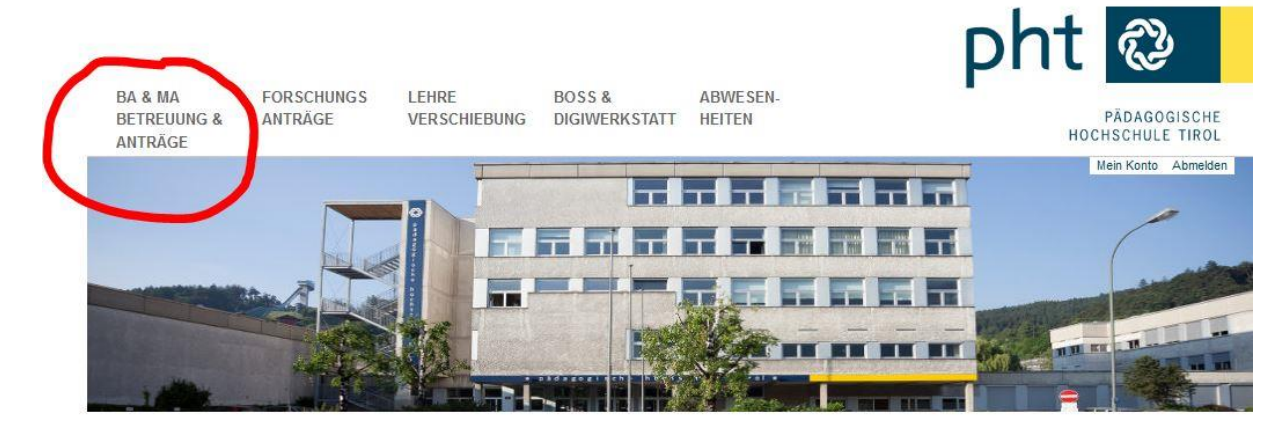

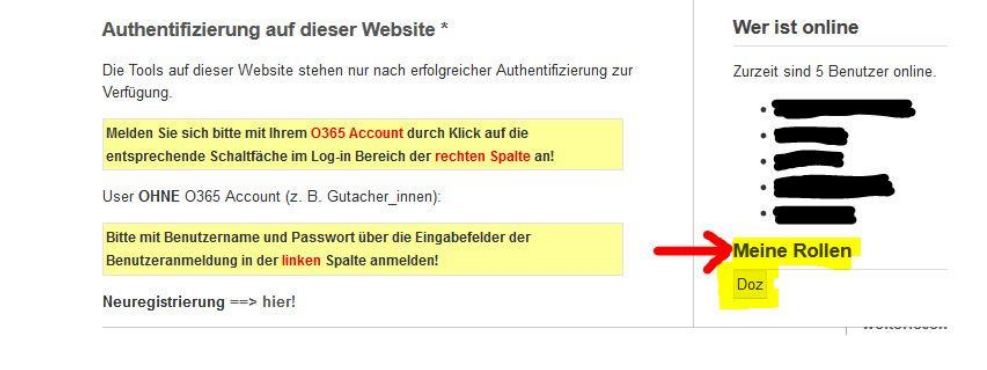

#### Schritt 3

#### **ENTWEDER**

- inhalt hinzufügen pht 🕲 BA & MA BETREUUNG & FORSCHUNGS LEHRE BOSS & ABWESEN-VERSCHIEBUNG DIGIWERKSTATT HEITEN PÄDAGOGISCHE HOCHSCHULE TIROL ANTRÄGE ANTRÄGE Mein Konto Abmelden Betreuungsliste - Bachelor- und Masterarbeiten Für Dozierende BA-Anträge Ein Datensatz kann durch Klick auf die ID geöffnet bzw. bearbeitet werden. Neuen Datensatz anlegen BA\_Themen Hier finden Sie die Themenliste für die Primarpädagogik sowie für die Berufsbildung. Nachname Betreuung von Betreuungsstatus ~ - Any -- Any -Studien und Themen Any - 
   Suche einschränken: Suche | Fachbereich | thematischer Schwerpunkt. Alternativ mit Strg + F auf dieser Website suchen. Apply Studien und Themen ID Nachname Vorname Studienart Betreuungsstatus 3268 Gritsch Simone Bachelorstudium • BA-Studium Lehramt Primarstufe 1 - verfügbar Bildnerische Erziehung-Werken Bildnerische Erziehung BA-Studium Lehramt Primarstufe Bildnerische Erziehung-Werken Technisches Werken • BA-Studium Sekundarstufe Berufsbildung -
  - → Dann erscheint Online-Maske: "Betreuungsliste Bachelor- und Masterarbeiten erstellen"

ODER ...

➔ Anlegen Masterthema: Klick BLAUES BUCH "Neuen Datensatz anlegen"

## **ODER**

|                                                                              |                                                                                                    |                                                                                                    |                                                     |                            |                             |                                     |                                    |                                                                                                    | Dh'                                        | t 🕲                                            |
|------------------------------------------------------------------------------|----------------------------------------------------------------------------------------------------|----------------------------------------------------------------------------------------------------|-----------------------------------------------------|----------------------------|-----------------------------|-------------------------------------|------------------------------------|----------------------------------------------------------------------------------------------------|--------------------------------------------|------------------------------------------------|
|                                                                              | 1                                                                                                    | BA & MA<br>Betreuung &<br>Anträge                                                                                                    | FOR SCHUNGS<br>ANTRÄGE                              | s Li<br>V                  | EHRE<br>ERSCHIEBU           | BOSS<br>NG DIGIV                    | S & AE<br>VERKSTATT HE             | IWESEN-<br>ITEN                                                                                                    |                                            | PÄDAGOGISC<br>HOCHSCHULE TIP<br>Mein Konto Abm |
|                                                                              |                                                                                                    | Für Dozierende                                                                                                    |                                                     | Betr                       | euungsl                     | iste - Ba                           | chelor- und                        | Masterarbeiten                                                                                                    |                                            |                                                |
|                                                                              |                                                                                                    | BA_Themen                                                                                                    |                                                     | الله<br>POF                | Neuen Date<br>Hier finden S | insatz anleg                        | en Ein D                           | atensatz kann durch Klick au<br>arpädagogik sowie für die B                                                                             | ıf die ID geöffnet bzw. b<br>erufsbildung. | earbeitet werden.                              |
|                                                                              |                                                                                                    | And and a second second s |                                                     | Nachna                     | ame                         |                                     | Betreuung vo                       | on<br>v                                                                                                    | Betreuungsstatus                           | ~]                                             |
|                                                                              |                                                                                                    |                                                                                                    |                                                     | Studier                    | n und Themer                | 1                                   |                                    |                                                                                                    |                                            |                                                |
|                                                                              |                                                                                                    |                                                                                                    |                                                     | - Any<br>Bitte S<br>sucher | -<br>luche einschi<br>1.    | änken: Such                         | e   Fachbereich   th               | ematischer Schwerpunkt. Alt                                                                                                    | ternativ mit Strg + F au                   | f dieser Website                               |
|                                                                              |                                                                                                    |                                                                                                    |                                                     | Appl                       | У                           |                                     |                                    |                                                                                                    |                                            |                                                |
|                                                                              |                                                                                                    |                                                                                                    |                                                     | ID<br>3268                 | Nachname<br>Gritsch         | Vorname<br>Simone                   | Studienart<br>Bachelorstudium      | Studien und Themen<br>• BA-Studium Lehramt I<br>• Bildnerische Erziehun<br>• Bildnerische Erziehun                                      | Primarstufe<br>g-Werken                    | Betreuungsstatu<br>1 - verfügbar               |
|                                                                              |                                                                                                    |                                                                                                    |                                                     |                            |                             |                                     |                                    | BA-Studium Lehramt I                                                                                                    | 9<br>Primarstufe                           |                                                |
|                                                                              |                                                                                                    |                                                                                                    |                                                     |                            |                             |                                     |                                    | Bildnerische Erziehun                                                                                                    | ig-Werken                                  |                                                |
| → Dann:                                                                      | Klick "Betrei                                                                                                    | uungsliste                                                                                                    | – Bach                                              | elor                       | - und                       | Mast                                | erarbeit                           | Bildnerische Erziehun     Technisches Werken     BA-Studium Sekundar                                                                    | g-Werken<br>rstufe Berufsbildung -         |                                                |
| → Dann:<br>↑<br>Inhalt I<br>Startsei<br>Inhal                                | Klick "Betreu<br>ninzufügen<br>te »<br>It hinzufü                                                                           | uungsliste<br>gen                                                                                                    | – Bach                                              | elor                       | - und                       | Mast                                | erarbeit                           | Bildnerische Erziehun     Technisches Werken     BA-Studium Sekundal en"                                                                | rstufe Berufsbildung -                     |                                                |
| <ul> <li>Dann:</li> <li>Inhalt f</li> <li>Startsei</li> <li>Inhal</li> </ul> | Klick "Betreu<br>ninzufügen<br>te »<br>It hinzufü<br>Abwesenhe<br>Meldung vor                                               | gen<br>iten Bekann                                                                                                    | – Bach                                              | elor                       | - und                       | Mast                                | erarbeit                           | <ul> <li>Bildnerische Erziehun</li> <li>Technisches Werken</li> <li>BA-Studium Sekunda</li> </ul> en" der LV-Planun                     | ng                                         |                                                |
| → Dann: Inhalt I Startsei Inhal                                              | Klick "Betree<br>hinzufügen<br>te »<br>It hinzufü<br>Abwesenhe<br>Meldung vor<br>Antrag Back                                | uungsliste<br>gen<br>iten Bekann<br>bekannten<br>nelorarbeit                                                                                                    | – Bacho<br>ntgabe<br>Abwese                         | elor                       | - und                       | Mast                                | erarbeit                           | <ul> <li>Bildnerische Erziehun</li> <li>Technisches Werken</li> <li>BA-Studium Sekundai</li> <li>en "</li> </ul>                        | ng                                         |                                                |
| → Dann: Inhalt I Startsei Inhal 0                                            | Klick "Betreu<br>hinzufügen<br>te »<br>It hinzufü<br>Abwesenhe<br>Meldung vor<br>Antrag Back<br>Anlage eines                | uungsliste<br>gen<br>iten Bekann<br>bekannten<br>belorarbeit<br>Datensatze                                                                                                    | – Bacho<br>ntgabe<br>Abwese                         | elor<br>enhe<br>Stud       | iten zu                     | Mast<br>Ir Unte<br>de zur           | erarbeit<br>rstützung<br>Administi | Bildnerische Erziehun     Technisches Werken     BA-Studium Sekundar en" der LV-Planum ration der Bach                                  | ng<br>nelorarbeite                         | n                                              |
| → Dann: Inhalt f Startsei Inhal                                              | Klick "Betreu<br>hinzufügen<br>te »<br>It hinzufü<br>Abwesenhe<br>Meldung vor<br>Antrag Back<br>Anlage eines<br>Antrag Fors | gen<br>iten Bekann<br>bekannten<br>belorarbeit<br>Datensatze                                                                                                    | – Bacho<br>ntgabe<br>Abwese<br>es durch<br>jekt: ex | elor<br>enhe<br>Stud       | - und<br>iten zu<br>dierend | Mast<br>Ir Unte<br>de zur<br>derung | erarbeit<br>rstützung<br>Administi | <ul> <li>Bildnerische Erziehun</li> <li>• BA-Studium Sekundar</li> <li>en"</li> <li>• der LV-Planun</li> <li>ration der Bach</li> </ul> | ng<br>nelorarbeite                         | n                                              |

→ Dann erscheint Online-Maske: "Betreuungsliste – Bachelor- und Masterarbeiten erstellen"

### Schritt 4

- → Online-Maske: "Betreuungsliste Bachelor- und Masterarbeiten erstellen"
- → Befüllen der 5 Teil-Masken jeweils durch Klick
- → Wichtig! Klick Button "Speichern" am Ende

| <b>A</b>                     |                                                                                                    |
|------------------------------|----------------------------------------------------------------------------------------------------|
| nhalt h                      | inzufügen                                                                                                    |
| <sub>tartseit</sub><br>Betre | e» inhalt hinzufugen<br>uungsliste – Bachelor- und Masterarbeiten erstellen                                                                                                    |
|                              |                                                                                                    |
| , D                          | E INCUEN_IN                                                                                                    |
| ۰T                           | WEMEN                                                                                                    |
| ► B                          | ISHER BETREUTE ARBEITEN                                                                                                    |
| + M                          | IÖGLICHE MITARBEIT IN FORSCHUNSGPROJEKTEN FÜR STUDIERENDE                                                                                                    |
| <b>▼</b> B<br>Ir             | ETREUUNGSSTATUS<br>n der Regel dürfen max. 4 Bachelorarbeiten und parallel 4 Masterarbeiten betreut werden. In Ausnahmefällen und bei Bedarf können (mit Genehmigung des Rektorats) auch mehr Arbeiten betreut werden.<br>etreuung * |
| E                            | Wert wahlen -                                                                                                    |
| s                            | Speichern Vorschau                                                                                                    |
|                              |                                                                                                    |

### Schritt 5 – Teilschritt

 Ausklappen Teil-Maske: "BETREUER\_IN" -> befüllen (E-Mail-Adresse wird automatisch eingetragen -> wichtig: Kontrolle!)

| akademischer Grad bzw. Qualifikation | stitel |  |
|--------------------------------------|--------|--|
| B. Dr.; Mag.; MA; BA;                |        |  |
| Nachname *                           |        |  |
| /orname                              |        |  |
| E-Mail *                             |        |  |
| @ph-tirol.ac.at                      |        |  |

### Schritt 6 – Teilschritt

- → Ausklappen Teil-Maske: "THEMEN" -> befüllen
- → Hinweis: Dozierenden müssen hier Studien, Fachbereich sowie einen thematischen Schwerpunkt auswählen (aus technischen Gründen (Filterregeln) ist dies notwendig)
- → (hinzufügen weitere Themen/Betreuung: Klick Button "Weiteres Element hinzufügen")

| bereve *  ache or submit and and a substrate and and a substrate and and a substrate and and and a substrate and and and and and and and and and and                                                                                                    | MEN                                                                                                    |                                                                                                    |                                                                                     |                                                                                         |                                                  |
|----------------------------------------------------------------------------------------------------|----------------------------------------------------------------------------------------------------|----------------------------------------------------------------------------------------------------|-------------------------------------------------------------------------------------|-----------------------------------------------------------------------------------------|--------------------------------------------------|
| adekersuadim  tarearabeire in Tandembereung tarearabeire in Tandembereung. In Ausnahmefällen kann die zustandige Vizerektor einer Betreung durch eine /einen im Fachbereich sich promovierende /n Dozierende /n Dozi | betreue *                                                                                                    |                                                                                                    |                                                                                     |                                                                                         |                                                  |
| Assersavium   Assersavium   Assersavium </td <td>Sachelorstudium</td> <td></td> <td></td> <td></td> <td></td>                                                                                                    | Sachelorstudium                                                                                                    |                                                                                                    |                                                                                     |                                                                                         |                                                  |
| Asserable in a Tandembetreuung in Ausanahmefällen kausnahmefällen kausnahmeän betreuung).                                                                                                    | lasterstudium                                                                                                    |                                                                                                    |                                                                                     |                                                                                         |                                                  |
| aaruurg Matereerbeiten in Tandembetreuung in Ausnahmefüllen kausnahmefüllen ka | fasterarbeiten in Ta                                                                                                    | dembetreuung                                                                                                    |                                                                                     |                                                                                         |                                                  |
|                                                                                                    | uterung Masterarbe<br>nalen Kriterien entsp                                                                                                    | en in Tandembetreuung: In Ausnahmefällen kann die zuständige Vizerektorin/der z<br>echenden Hochschullehrperson einer Masterbetreuung stattgeben (Tandembetreuu                                                                                                    | uständige Vizerektor einer Betreuung durch e<br>ing).                               | ine/einen im Fachbereich sich promovierende/n Dozierende/Do                             | ozierenden in Zusammenarbeit mit einer bereits d |
|                                                                                                    | ndembetreuer/in                                                                                                    |                                                                                                    |                                                                                     |                                                                                         |                                                  |
| sek ledi tur ur usstudillen, venn Masterarbeiten in Tandemberreurin mändemberreurin /ein zusstudiger Tandemberreurin nominient wurde, tragen Sie hier bitte den Namen der Person ein.                                                                                                    |                                                                                                    |                                                                                                    |                                                                                     |                                                                                         |                                                  |
| BA-Studium Lehrant Primarstufe <ul> <li>Primarstufenpädagogik/Didaktik</li> <li>Das analoge und digitale Tafelbild</li> </ul> BA-Studium Lehrant Primarstufe <ul> <li>Primarstufenpädagogik/Didaktik</li> <li>Das analoge und digitale Tafelbild</li> </ul> BA-Studium Lehrant Sekundarstufe Allgemeinbildung <ul> <li>Informationes- und Kommunikationstechnologien</li> <li>Informationes- und Kommunikationstechnologien</li> <li>Informationes- und Kommunikationstechnologien</li> <li>Informationes- und Kommunikationstechnologien</li> </ul>                                                                                                    | es Feld ist nur ausz<br>ald von der zuständ                                                                                                    | füllen, wenn Masterarbeiten in Tandemsbetreuung möglich sind.<br>en Vizerektor/dem zuständigen Vizerektor eine zuständige Tandembetreuerin/ein.                                                                                                    | zuständiger Tandembetreuer nominiert wurd                                           | e, tragen Sie hier bitte den Namen der Person ein.                                      |                                                  |
|                                                                                                    |                                                                                                    |                                                                                                    |                                                                                     |                                                                                         |                                                  |
| ENEL CE- UND MASTERSTUDIEN                                                                                                    |                                                                                                    |                                                                                                    |                                                                                     |                                                                                         |                                                  |
| <ul> <li>BA-Studium Lehrant Primarstufe</li> <li>BA-Studium Lehrant Sekundarstufe Allgemeinbildung</li> <li>BA-Studium Sekundarstufe Berufsbildung - Fachbereich Information (IK)</li> <li>Allgemein</li> <li>MA-Studium Sekundarstufe Berufsbildung - Fachbereich Medienpadagogik</li> <li>MA-Studium Sekundarstufe Berufsbildung - Fachbereich Medienpadagogik</li> <li>MA-Studium Sekundarstufe Berufsbildung - Fachbereich Information (IK)</li> <li>Allgemein</li> <li>Informations- und Kommunikationstechnologien</li> <li>Mather Sie das Studium aus, in dem Sie betream können.</li> <li>Wahlen Sie das Studium aus, in dem Sie betream können.</li> <li>Wahlen Sie das Studium aus, in dem Sie betream können.</li> <li>Wahlen Sie das Studium aus, in dem Sie betream können.</li> <li>Wahlen Sie das Studium aus, in dem Sie betream können.</li> <li>Wahlen Sie das Studium aus, in dem Sie betream können.</li> <li>Wahlen Sie das Studium aus, in dem Sie betream können.</li> <li>Wahlen Sie das Studium aus, in dem Sie betream können.</li> <li>Wahlen Sie das Studium aus, in dem Sie betream können.</li> <li>Wahlen Sie das Studium aus, in dem Sie betream können.</li> <li>Wahlen Sie das Studium aus, in dem Sie betream können.</li> <li>Wahlen Sie das Studium aus, in dem Sie betream können.</li> <li>Wahlen Sie das Studium aus, in dem Sie weitere Elemente hinzufügen.</li> <li>Wahlen Sie das Studium aus, in dem Sie weitere Elemente hinzufügen.</li> </ul>                                                                                                    |                                                                                                    |                                                                                                    |                                                                                     |                                                                                         | Zeilenreihenfolge anz                            |
| BA-Studium Lehnamt Sekundarstufe Allgemeinbildung      Allgemeinbildung - Fachbereich Information & Kommunikation (IK)      Allgemein     BA-Studium Sekundarstufe Berufsbildung - Fachbereich Medienpadagogik     MA-Studium Sekundarstufe Berufsbildung - Fachbereich Medienpadagogik     Matter Sie das Studium aus, in dem Sie betreuen können.     Wahlen Sie das Studium aus, in dem Sie betreuen können.     Wahlen Sie das Studium aus, in dem Sie weitere Bemente hinzufügen.                                                                                                    | CHELOR- UND MAST                                                                                                    | RSTUDIEN                                                                                                    |                                                                                     |                                                                                         | Zeilenreihenfolge anz                            |
| <ul> <li>BA-Studium Sekundarstufe Berufsbildung - Fachbereich Information &amp; Kommunikation (K)</li> <li>Allgemein</li> <li>Allgemein</li> <li>Informations- und Kommunikationstechnologien</li> <li>Informations- und Kommunikationstechnologien</li> <li>Informations- und Kommunikationstechnologien</li> <li>Informations- und Kommunikationstechnologien</li> </ul>                                                                                                    | CHELOR- UND MAST                                                                                                    | <b>IRSTUDIEN</b><br>hrant Primarstufe                                                                                                    | <ul> <li>Primarstufenpådagogik/Didak</li> </ul>                                     | tik 🗸 Das analoge und digitale Tafelbild                                                | Zeilenreihenfolge anz                            |
| MA-Studium Sekundarstufe Berufsbildung - Fachbereich Medienpadagogik     v      Mahlen Sie das Studium aus, in dem Sie betreuen können.     Wahlen Sie das Studium aus, in dem Sie betreuen können.     Wahlen Sie als nachstes den entsprechenden Fachbereich aus.     legen Sie des Schwerpunkt fest, in dem Sie aus dem vorgeseheren Schlagwortkatalog auswahlen (basierend auf Curricula-Inhalten).     hrfacheinträge sind möglich, indem Sie weitere Bemente hinzufügen.                                                                                                    | CHELOR- UND MAST<br>BA-Studium L<br>BA-Studium L                                                                                                    | RSTUDIEN<br>hrant Primarstule<br>hrant Sekundarstufe Allgemeinbildung                                                                                                    | Primarstufenpädagogik/Didak     V                                                   | tik 💟 Das analoge und digitale Tafelbild                                                | Zeilenreihenfolge anz                            |
| Wählen Sie das Studium aus, in dem Sie betreuen können.<br>Wählen Sie als nächstes den entsprechenden Fachbereich aus.<br>Legen Sie den Schwerpunkt fist, in dem Sie aus dem vorzegebenen Schlagwortkatalog auswählen (basierend auf Curricula-Inhalten).<br>Yrfacheinträge sind möglich, indem Sie weitere Elemente hinzufügen.                                                                                                    | CHELOR- UND MAST<br>BA-Studium L<br>BA-Studium L<br>BA-Studium S                                                                                                    | <b>IRSTUDIEN</b><br>hramt Primarstufe<br>hramt Sekundarstufe Allgemeinbildung<br>ekundarstufe Berufsbildung - Fachbereich Information & Kommunikation (IK)                                                                                                    | Primarstufenpädagogik/Didak     V     Allgemein                                     | tik 😺 Das analoge und digitale Tafelbild                                                | Zeilenreihenfolge anz                            |
| Wählen Sie als nächste: den entsprechenden Fachbereich aus.<br>Legen Sie den Schwerpunkt fest, indem Sie aus dem vorgespekenen Schlagwortkatalog auswählen (basierend auf Curricula-Inhahten).<br>hrfacheinträge sind möglich, indem Sie weitere Bernente hinzufügen.                                                                                                    | CHELOR- UND MAST<br>BA-Studium L<br>BA-Studium L<br>BA-Studium S<br>MA-Studium S                                                                                                    | IRSTUDIEN<br>hramt Primarstufe<br>hramt Sekundarstufe Allgemeinbildung<br>skundarstufe Berufsbildung - Fachbereich Information & Kommunikation (K)<br>ekundarstufe Berufsbildung - Fachbereich Medienpädagogik                                                                                                    | Yrimanstufenpädagogik/Didak     X     Allgemein     X                               | tik 🛛 🐨 Das analoge und digitale Tafelbild                                              | Zeilenreihenfolge anz                            |
| segen ac our semerplant miles, in our an exerced each orgage our compressional particular concentration and concentration in our concentration in the second second s                                                                                                    | CHELOR- UND MAST<br>BA-Studium L<br>BA-Studium L<br>BA-Studium S<br>MA-Studium S<br>Vählen Sie das Studiu                                                                                                    | IRSTUDIEN<br>hrant Primarstule<br>hrant Sekundarstufe Allgemeinbildung<br>ekundarstufe Berufsbildung - Fachbereich Information & Kommunikation (IK)<br>ekundarstufe Berufsbildung - Fachbereich Medienpädagogik<br>m aus, in dem Sie betreuen können.                                                                                                    | Primarstufenpädagogik/Didak     v     v     Algemein     v                          | tik 🕑 Das analoge und digitale Tafelbild                                                | Zeilenreihenfolge anz                            |
| hrlachemträge sind möglich, indem Sie weitere Elemente hinzutlügen.                                                                                                    | CHELOR- UND MAST<br>BA-Studium L<br>BA-Studium L<br>BA-Studium S<br>BA-Studium S<br>MA-Studium S<br>Vahlen Sie das Studi                                                                                                    | RSTUDIEN hrant Primarstule hrant Sekundarstufe Allgemeinbildung ekundarstufe Berufsbildung - Fachbereich Information & Kommunikation (IK) ekundarstufe Berufsbildung - Fachbereich Medienpädagogik mas, in dem Sie betreuen können. a den entsprechenden Fachbereich aus.                                                                                                    | Primarstulenpädagogi/Didak     V     Allgemein     V     Allgemein     v            | tik    Das analoge und digitale Tafelbild  Informations- und Kommunikationstechnologien | Zeilenreihenfolge anz                            |
| a inden sie die inemeniste für die Enimerpadagogik sowie für die Berutsbildung.                                                                                                    | CHELOR- UND MAST     BA-Studium L     BA-Studium L     BA-Studium S     BA-Studium S     MA-Studium S     MA-Studium S     Ma-Studium S                                                                                     | IRSTUDIEN<br>hramt Primarstufe<br>hramt Sekundarstufe Allgemeinbildung<br>skundarstufe Berufsbildung - Fachbereich Information & Kommunikation (K)<br>ekundarstufe Berufsbildung - Fachbereich Indelenpädagogik<br>masse in dem Ste betrearen könnet:<br>s den ensprechenden Fachbereich aus:<br>unskt fest, in dem Ste eus een vorgegebenen Schlagwortkatalog auswählen (basiere                                                                                                    | Primarstufenpädagogilv/Didak     v     Aligemein     v  nd auf Curricula-Inhalten). | tik 🛛 🐨 Das analoge und digitale Tafelbild                                              | Zeilenreihenfolge anz                            |
|                                                                                                    | HELOR- UND MAST     BA-Studium L     BA-Studium L     BA-Studium S     MA-Studium S     MA-Studium S     MA-Studium S     MA-Studium S     Mahen Sie als nachst egen Sie den Schwei rrfachenträge sind feinden Sie die Then | IRSTUDIEN hrant Primarstule hrant Sekundarstufe Allgemeinbildung ekundarstufe Berufsbildung - Fachbereich Information & Kommunikation (IK) ekundarstufe Berufsbildung - Fachbereich Information & Kommunikation (IK) ekundarstufe Berufsbildung - Fachbereich Information & Kommunikation (IK) ekundarstufe Berufsbildung - Fachbereich Information & Kommunikation (IK) ekundarstufe Berufsbildung - Bachbereich Information & Kommunikation (IK) ekundarstufe Berufsbildung - Bachbereich Information & Kommunikation (IK) ekundarstufe Berufsbildung - Bachbereich Information & Kommunikation (IK) ekundarstufe Berufsbildung - Bachbereich Information & Kommunikation (IK) ekundarstufe Berufsbildung - Bachbereich Information & Kommunikation (IK) ekundarstufe Berufsbildung - Bachbereich Information & Kommunikation (IK) ekundarstufe Berufsbildung - Bachbereich Information & Kommunikation (IK) ekundarstufe Berufsbildung - Bachbereich Information & Kommunikation (IK) ekundarstufe Berufsbildung - Bachbereich Information & Kommunikation (IK) ekundarstufe Berufsbildung - Bachbereich Information & Kommunikation (IK) ekundarstufe Berufsbildung - Bachbereich Information & Kommunikation (IK) ekundarstufe Berufsbildung - Bachbereich Information & Kommunikation (IK) ekundarstufe Berufsbildung - Bachbereich Information (IK) ekundarstufe Berufsbildung - Bachbereich Information (IK) ekundarstufe Berufsbildung - Bachbereich Information (IK) ekundarstufe Berufsbildung - Bachbereich Information (IK) ekundarstufe Berufsbildung - Bachbereich Information (IK) ekundarstufe Berufsbildung - Bachbereich Information (IK) ekundarstufe Berufsbildung - Bachbereich Information (IK) ekundarstufe Berufsbildung - Bachbereich Information (IK) ekundarstufe Berufsbildung - Bachbereich Information (IK) ekundarstufe Berufsbildung - Bachbereich Information (IK) ekundarstufe Berufsbildung - Bachbereich Information (IK) ekundarstufe Berufsbildung - Bachbereich Information (IK) ekundarstufe Berufsbildung - Bachbereich Information (IK) ekundarstufe Berufsbildung - Bachbereich In | Primarstufenpädagogik/Didak     V     Allgemein     V     auf Curricula-lehalten):  | tik 😺 Das analoge und digitale Tafelbild                                                | Zeilenreihenfolge anz                            |
| weiteres Element ninzurügen                                                                                                    | CHELOR- UND MAST<br>BA-Studium L<br>BA-Studium L<br>BA-Studium S<br>BA-Studium S<br>MA-Studium S<br>MA-Studium S<br>Vahlen Sie das Studi<br>Vahlen Sie das Studi                                                            | RSTUDIEN hrant Primarstule hrant Sekundarstufe Allgemeinbildung skundarstufe Berufsbildung - Eachbereich Information & Kommunikation (IK) ekundarstufe Berufsbildung - Eachbereich Information & Kommunikation (IK) ekundarstufe Berufsbildung - Eachbereich Information & Kommunikation (IK) exus inden Steinsern Könner, s den ensprechenden Fachbereich aus. umst fest, in den Sie aus dem vorgestenne Schlagwortkatalog auswählen (basiere oglich, inden Sie weitere Elemente Insurdlügen, eniste Eruf die Primarpädagogik sowie für die Berufsbildung.                                                                                                    | Primarstulenpädagogi//Didak     V     Allgemein     V     Allgemein     v           | tik 🛛 Das analoge und digitale Tafelbild                                                | Zeilenreihenfolge anz                            |

### Schritt 7 – Teilschritt

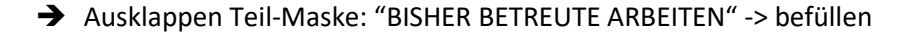

| BISHER BETREUTE ARBEITEN                                                                                                    |                                                                         |
|----------------------------------------------------------------------------------------------------|-------------------------------------------------------------------------|
| Geben Sie den Studierenden die Möglichkeit, ein Überblick über bisher von Ihnen betreute Themenbereiche zu erhalten. Tragen Sie hierfür (eine Auswal                             | hl) der Titel Ihrer bisher betreuten Bachelor- bzw. Masterarbeiten ein. |
| bisher betreute Bachelorarbeiten                                                                                                    |                                                                         |
|                                                                                                    |                                                                         |
|                                                                                                    |                                                                         |
| Überblick bisher betreue BAs zu ff. Themen:                                                                                                    |                                                                         |
|                                                                                                    |                                                                         |
| inema 1, AAA                                                                                                    |                                                                         |
| Thema 2: BBB                                                                                                    |                                                                         |
|                                                                                                    |                                                                         |
| Thema 3. CCC                                                                                                    |                                                                         |
|                                                                                                    |                                                                         |
| body p                                                                                                    |                                                                         |
| Switch to plain text editor                                                                                                    |                                                                         |
| To a Characteria                                                                                                    | Weitere Informationen über Textformate                                  |
| rextformat Findered Finder                                                                                                    | weitere informationen uber rexitorinate                                 |
| Internet- und E-Mail-Adressen werden automatisch umgewandelt.     Zultreine UTUL The set sen werden automatisch umgewandelt.                                                     |                                                                         |
| Consisting Friend Frags. Carl Carlin Control Strong Action Construction Control Carl Carl Carl Carl Carl Carl     HTML - Zeitennumbriche und Absätze werden automatisch erzeugt. |                                                                         |
|                                                                                                    |                                                                         |
| bisher betreute Masterarbeiten                                                                                                    |                                                                         |
| Uberblick bisher betreue MAs zu ff. Themen:                                                                                                    |                                                                         |
| There 4, 444                                                                                                    |                                                                         |
| Inema L. Avva                                                                                                    |                                                                         |
| Thema 2, BBB                                                                                                    |                                                                         |
|                                                                                                    | h.                                                                      |

#### Schritt 8 – Teilschritt

- Ausklappen Teil-Maske: "MÖGLICHE MITARBEIT IN FORSCHUNGSPROJEKTEN FÜR STUDIERENDE" -> befüllen
- Auswahl des/der eigenen Projekts/Projekte (Leitung, Mitarbeit) aus der Projektliste möglich, vgl. Link: "PH-Online-Projekte"

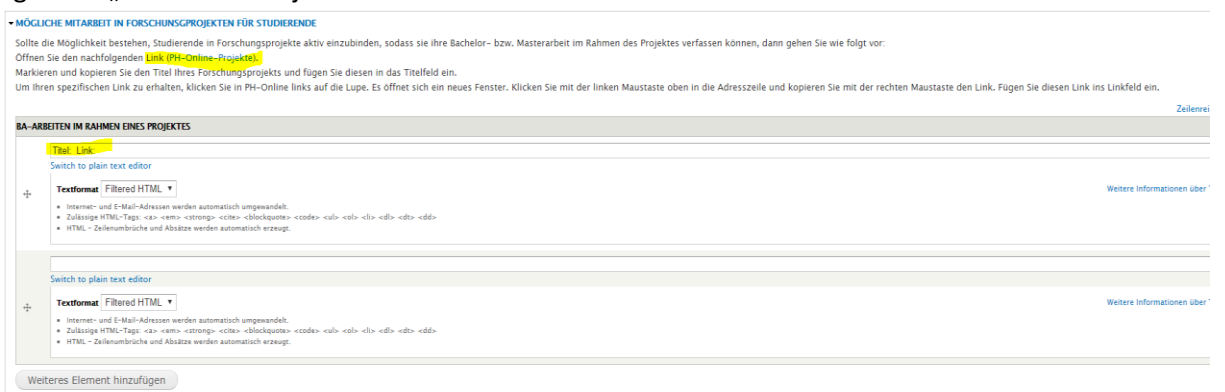

Link führt zu den aus PH-Online eingeblendeten Inhalten auf der ZFW Seite:

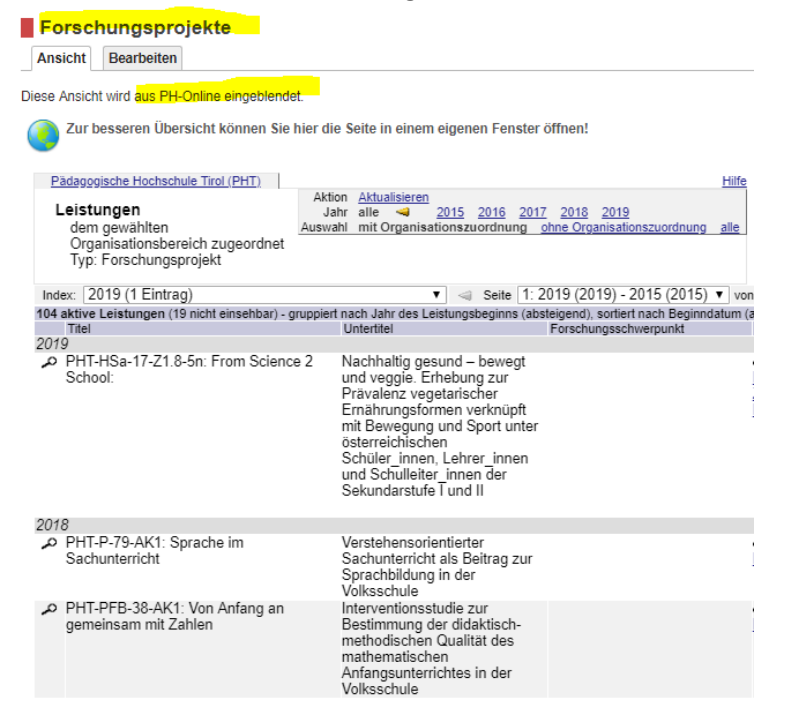

Maske sieht 2 Projekte vor, weitere können hinzugefügt werden -> Klick Button "Weiters Element hinzufügen"

|    |                                                                                                    | Zeilenreihenfolge an:                  |
|----|----------------------------------------------------------------------------------------------------|----------------------------------------|
| RB | ETEN IM RAHMEN EINES PROJEKTES                                                                                                    |                                        |
|    | Titlet Gulen APPebb                                                                                                    |                                        |
|    | Textformat Filtered HTML                                                                                                    | Weitere Informationen über Textformate |
|    | Internet- und F-Mail-Adressen werden automatisch umsewandelt.                                                                                                    |                                        |
|    | • Zulässige HTML-Tags: <a> <em> <strong> <cite> <blockquote> <code> <ul> <ol> <li><dd><dd></dd></dd></li></ol></ul></code></blockquote></cite></strong></em></a>                                                                                                    |                                        |
|    | HTML - Zeilenumbruche und Absztze werden automatisch erzeugt.                                                                                                    |                                        |
| 1  | Titel Auf dem Holzwea mit neuen Nedieni?                                                                                                    |                                        |
|    |                                                                                                    |                                        |
|    | Texthormat Fillefed Hilli V                                                                                                    | weitere informationen uber Textformate |
|    | Internet - und E-Mail-Adressen werden automatisch umgevandelt.                                                                                                    |                                        |
|    | <ul> <li>Exactly of the start start with a start with a start start start with a start start star</li></ul>                                                                                                    |                                        |
| 5  |                                                                                                    |                                        |
|    | Titel. Subbiling Knowledge                                                                                                    |                                        |
|    | Textformat Filtered HTML                                                                                                    | Weitere Informationen über Textformate |
|    |                                                                                                    |                                        |
|    | <ul> <li>interver und c-main-valuesen version automatisch ungewahnet.</li> <li>interver valuesen version version versi</li></ul> |                                        |
|    | HTML = Zeilenumbrüche und Absätze werden automatisch erzeugt.                                                                                                    |                                        |

### Schritt 9 – Teilschritt

- → Ausklappen Teil-Maske: "BETREUUNGSSTATUS"
- → Klick Drop-down-Menü -> Auswahl der Verfügbarkeit
  - Wenn: "2-eingeschränkt verfügbar" oder "3-nicht verfügbar" -> Begründung angeben (vgl. Beispiele)
  - Wichtig! Diese Teil-Maske zum Betreuungsstatus muss laufend durch die Dozierenden gewartet bzw. up-to-date gehalten werden, da dieser sich ändern kann, wenn die max. erlaubte Anzahl der betreuten Bas (=4) plus Mas (=4) erreicht ist.

| · DETREBEICIN                |                                                                                                    |
|------------------------------|----------------------------------------------------------------------------------------------------|
| • THEMEN                     |                                                                                                    |
| BISHER BETREUTE ARBEITEN     |                                                                                                    |
| • MÖGLICHE MITARBEIT IN FO   | RSCHUNSGPROJEKTEN FÜR STUDIERENDE                                                                                                    |
| - BETREUUNGSSTATUS           |                                                                                                    |
| In der Regel dürfen max. 4 E | achelorarbeiten und parallel 4 Masterarbeiten betreut werden. In Ausnahmefällen und bei Bedarf können (mit Genehmigung des Rektorats) auch mehr Arbeiten betreut wer |
| Betreuung *                  |                                                                                                    |
| 1 - venugbar                 | $\checkmark$                                                                                                    |
|                              |                                                                                                    |
|                              |                                                                                                    |

→ Wichtig! Klick Button "Speichern" am Ende